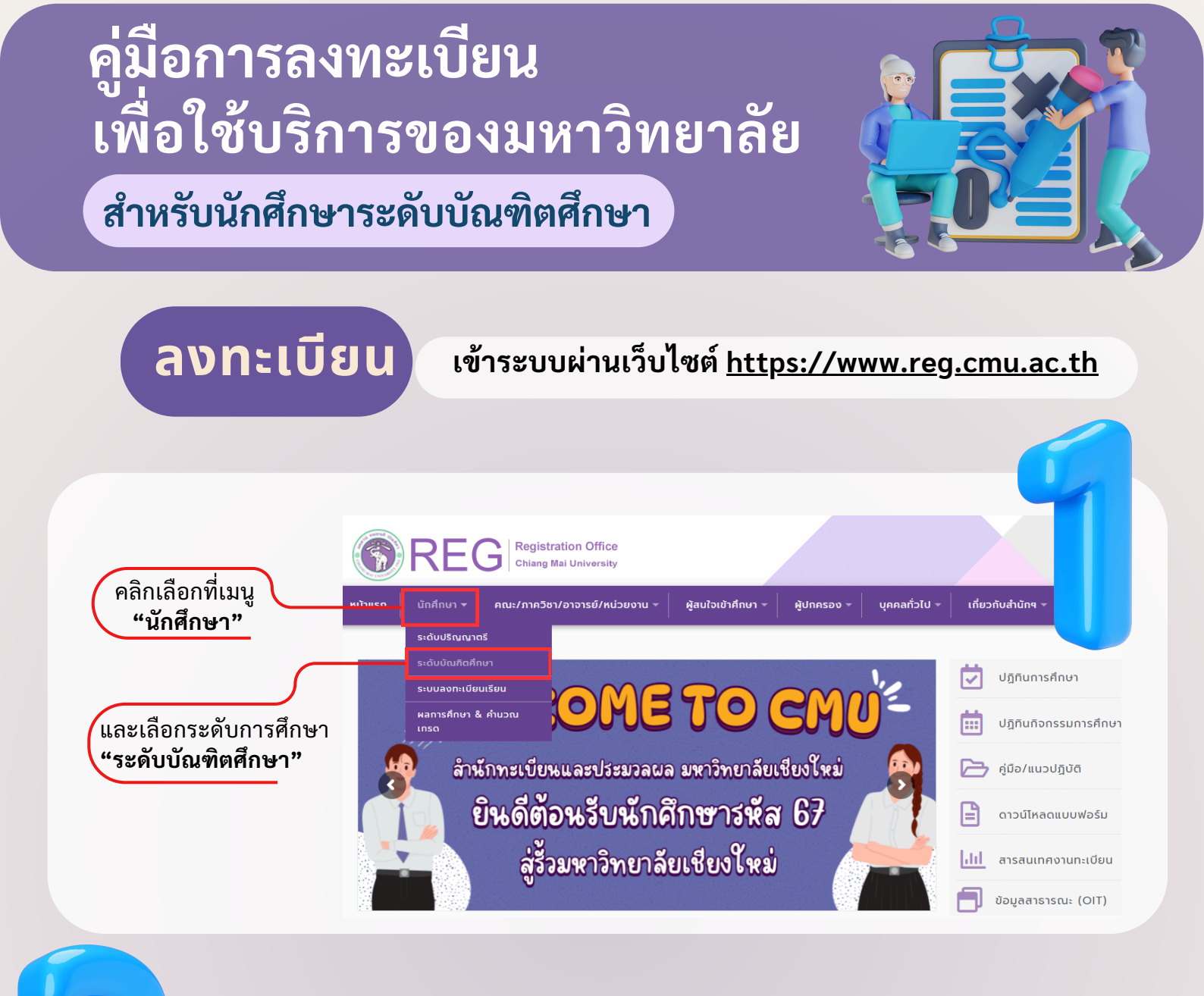

#### คลิก "Login with CMU Account"

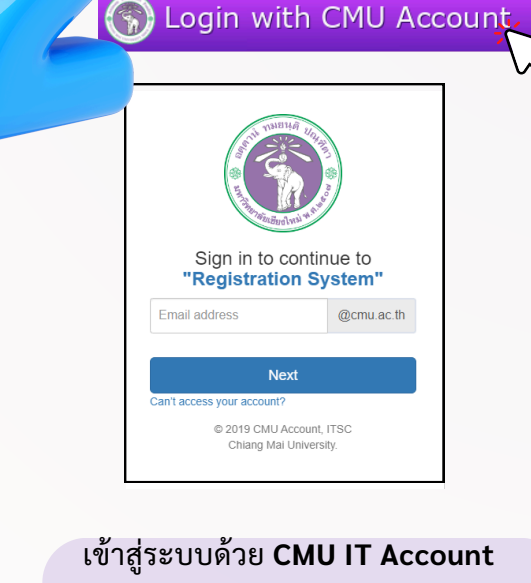

(@cmu.ac.th)

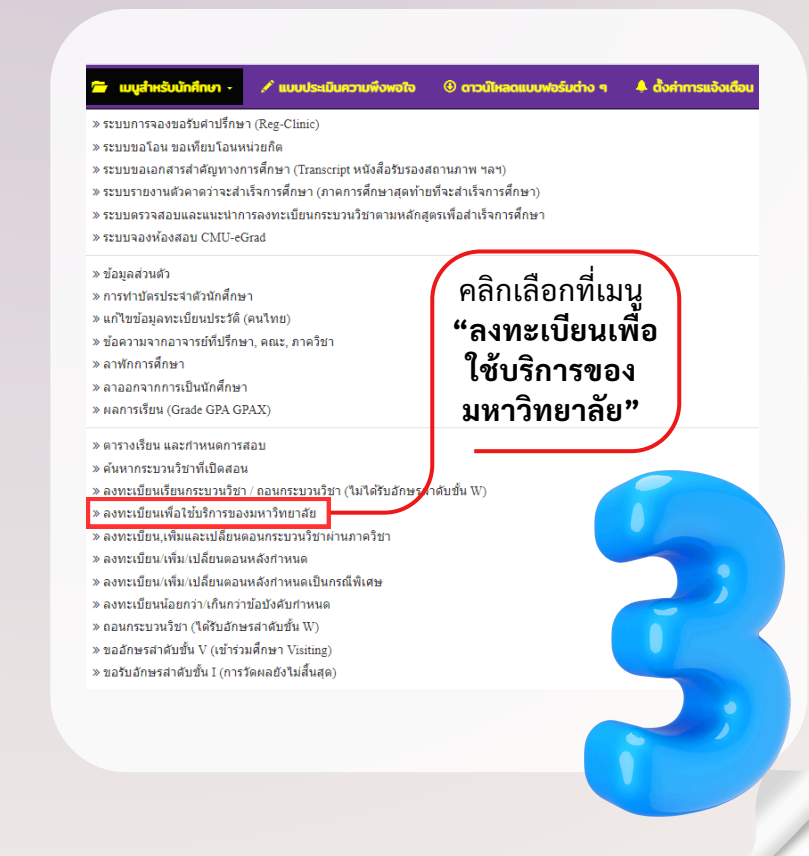

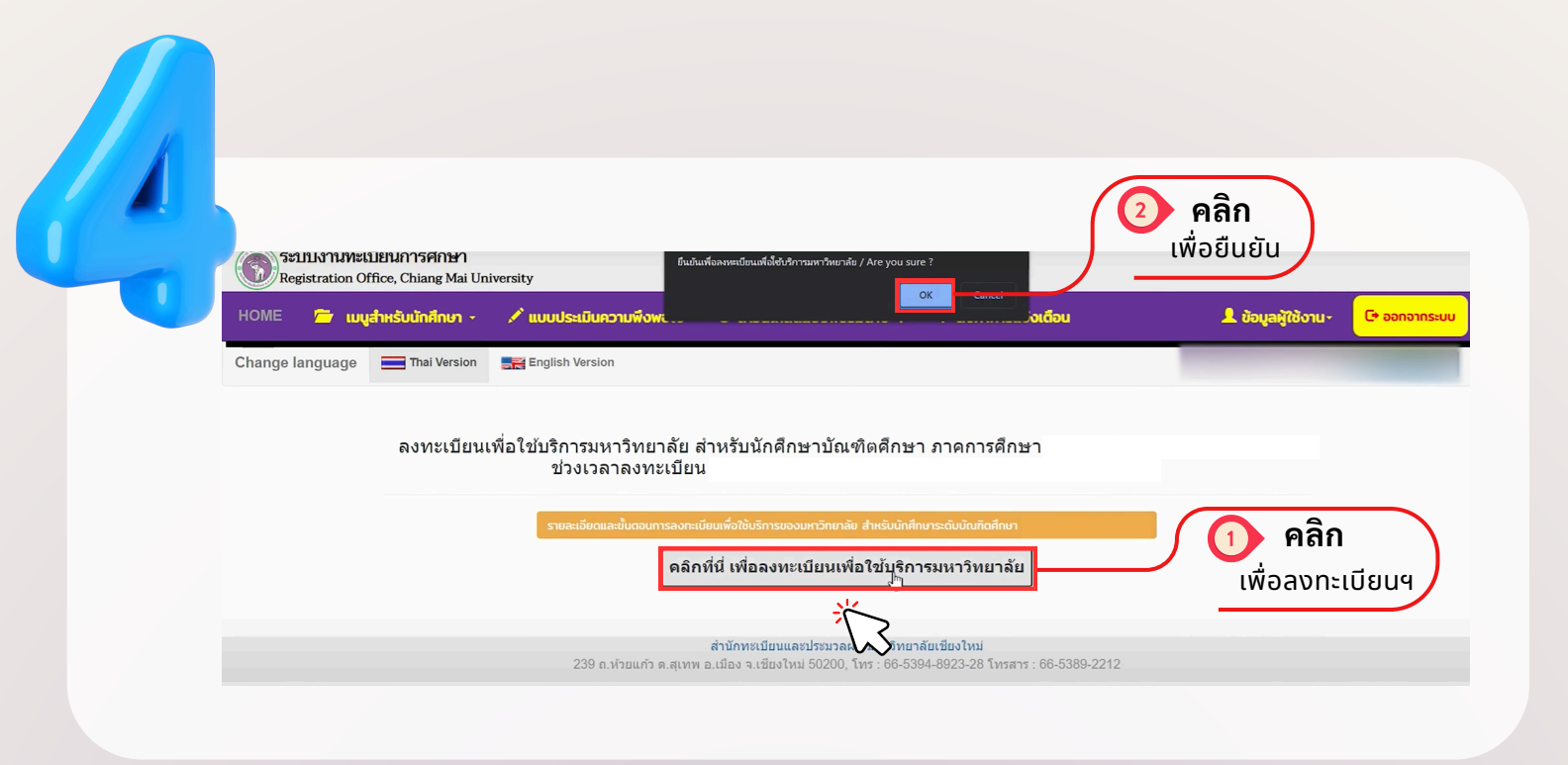

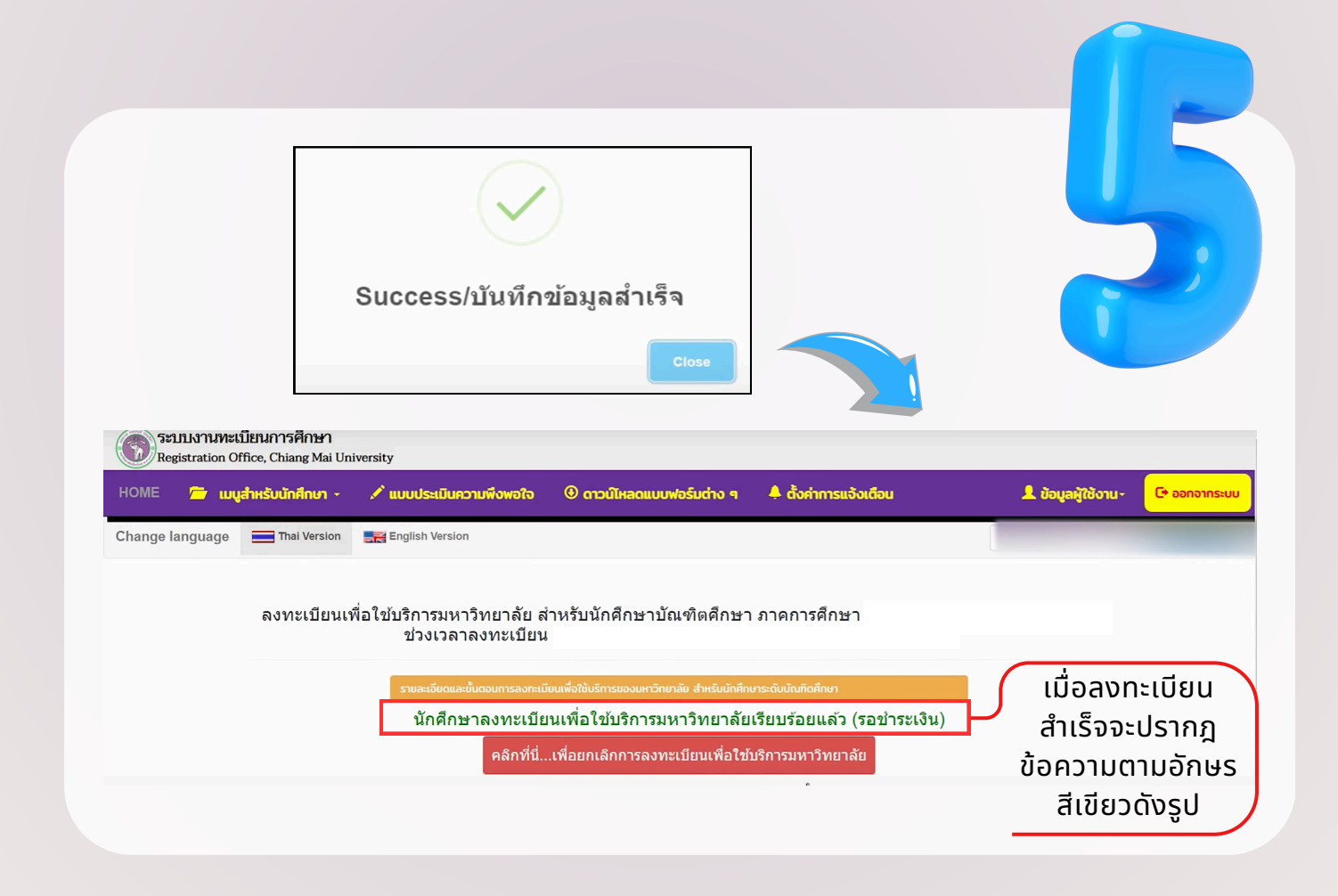

- เสร็จสิ้นการลงทะเบียนเพื่อใช้บริการของมหาวิทยาลัย -

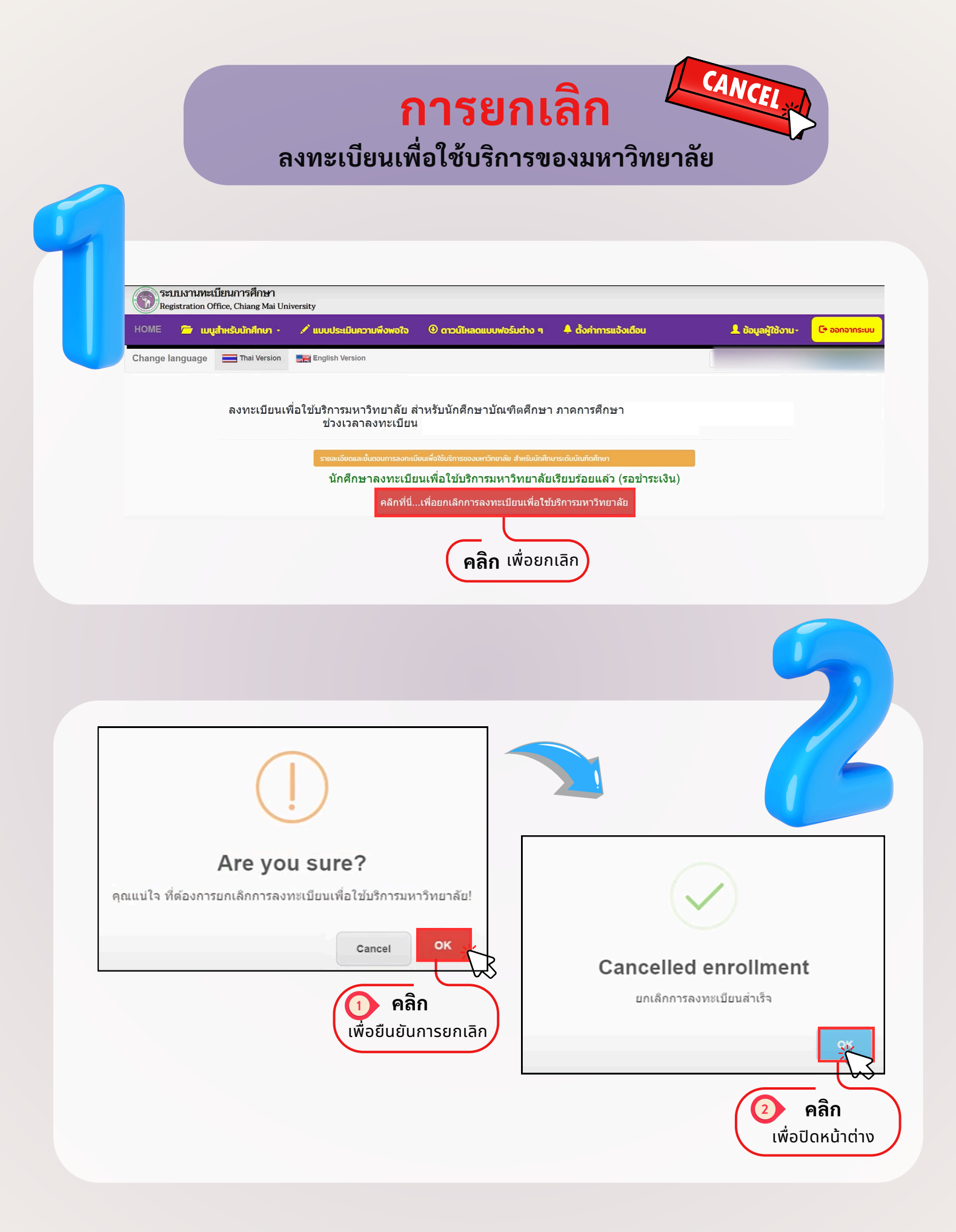

เสร็จสิ้นการยกเลิกการลงทะเบียนเพื่อใช้บริการของมหาวิทยาลัย -

<u>การชำระค่าธ</u>รรมเนียม ลงทะเบียนเพื่อใช้บริการของมหาวิทยาลัย

**สามารถเลือก**ช่องทาง การชำระค่าธรรมเนียมฯได้ 5 **ช่องทาง** 

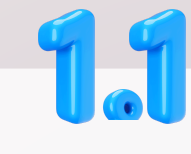

### ชำระเงินผ่าน QR CODE

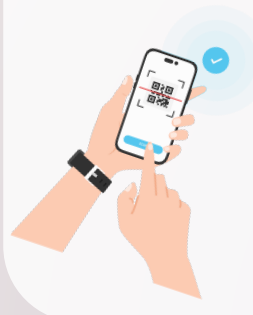

เมื่อดำเนินการตาม ขั้นตอนสำเร็จ ระบบจะอัปเดตสถานะ การชำระเงินทันที

### ชำระเงินผ่าน Credit Card Online

1.2

้เมื่อดำเนินการตามขั้นตอนสำเร็จ ระบบ จะอัปเดตสถานะการชำระเงินทันที

# รายการชำระเงิน

#### ชำระเงินผ่านบัตร

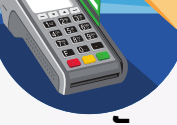

Credit Card a noveav ค่าธรรมเนียม 2.1% สถานะการชำระเงินจะอัปเดตในระบบ ภายหลังที่กองคลังส่งข้อมูลให้แก่ สำนักทะเบียนฯ (ส่งข้อมูลหลังจากสิ้นสุดช่วงเวลา ้การชำระค่าธรรมเนียมฯ)

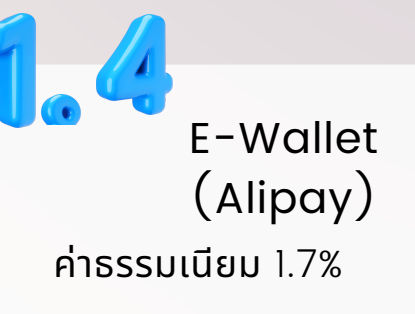

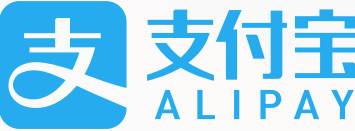

พิมพ์ มชท.50 จ่าย ณ กองคลัง

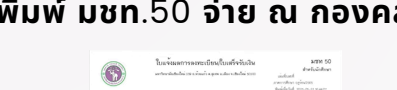

#### **DON'T FORGET!**

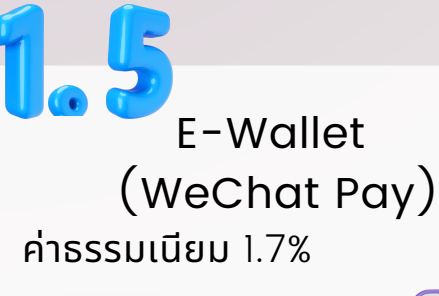

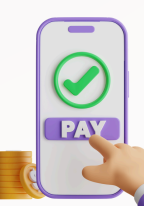

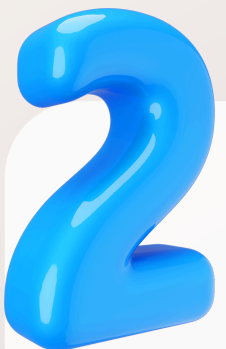

## กรณีระบบแสดงค่าธรรมเนียม จำนวน 0 บาท

มีสาเหตุดังนี้

- ใ.นักศึกษาใหม่ ชำระค่าธรรมเนียมผ่านระบบรายงานตัวแล้ว จึงไม่ต้อง ชำระอีก (สำหรับภาคการศึกษาแรก)
- 2. นักศึกษาลงทะเบียนภาคฤดูร้อน โดยอยู่ในช่วงปีการศึกษาที่ยังเหมา จ่ายค่าธรรมเนียมอยู่

<u>ุ**กรณีดังกล่าว**</u> ให้นักศึกษาดำเนินการถึงขั้นตอน การลงทะเบียนเพื่อใช้บริการ ดังรูป <u>โดยไม่ต้องดำเนินการใดๆ ต่อ</u>

| ระบบงานทะเบียนการศึกษา<br>Registration Office, Chiang Mai University                          |                                                                                              |                         |                                                                             |                                                |                    |               |
|-----------------------------------------------------------------------------------------------|----------------------------------------------------------------------------------------------|-------------------------|-----------------------------------------------------------------------------|------------------------------------------------|--------------------|---------------|
| HOME 🖉                                                                                        | 🕴 เมนูสำหรับนักศึกษา -                                                                       | 🖋 แบบประเมินความฟังพอใจ | 🖲 ดาวน์ไหลดแบบฟอร์มต่าง ๆ                                                   | 🜲 ตั้งก่าการแจ้งเตือน                          | 🔔 ຍ້ອມູລສູ້ໃຫ້ບານ- | C+ ออกจากระบบ |
| Change lange                                                                                  | uage 📰 Thai Version                                                                          | English Version         |                                                                             |                                                |                    |               |
| ลงทะเบียนเพื่อใช้บริการมหาวิทยาลัย สำหรับนักศึกษาบัณฑิตศึกษา ภาคการศึกษา<br>ช่วงเวลาลงทะเบียน |                                                                                              |                         |                                                                             |                                                |                    |               |
|                                                                                               | รายละเรียงและขั้นดอนการลงกะเบียนเพิ่งใช้บริการของมหาวิทยาลัย สำหรับนักที่ทางระดับนัณฑิตส์ทหา |                         |                                                                             |                                                |                    |               |
| นักศึกษาลงทะเบียนเพื่อใช้บริการมหาวิทยาลัยเรียบร้อยแล้ว (รอขำระเงิน)                          |                                                                                              |                         |                                                                             |                                                |                    |               |
|                                                                                               | คลิกที่นี่เพื่อยกเลิกการลงทะเบียนเพื่อใช้บริการมหาวิทยาลัย                                   |                         |                                                                             |                                                |                    |               |
|                                                                                               | ข่องทางการขำระค่าธรรมเนียมการศึกษา "ใช้บริการมหาวิทยาลัย" มี 3 ข่องทาง ได้แก่                |                         |                                                                             |                                                |                    |               |
|                                                                                               |                                                                                              | ยอดเงินเป็น             | 0 หรือ ไม่อยู่ในช่วงเวลาช่าระเงิน ไม่สามาร                                  | ถสแกบบิล QR CODE ได้                           |                    |               |
|                                                                                               |                                                                                              | 239 ถ.ห่วยแก้ว ด.สุเทพ  | สำนักทรเมียนและประมวลผล มหาวิทยา<br>ธ.เมือง จ.เชียงไหม่ 50200, โทร : 66-531 | โยเชียงไหม่<br>4-8923-28 โทรสาร : 66-5389-2212 |                    |               |

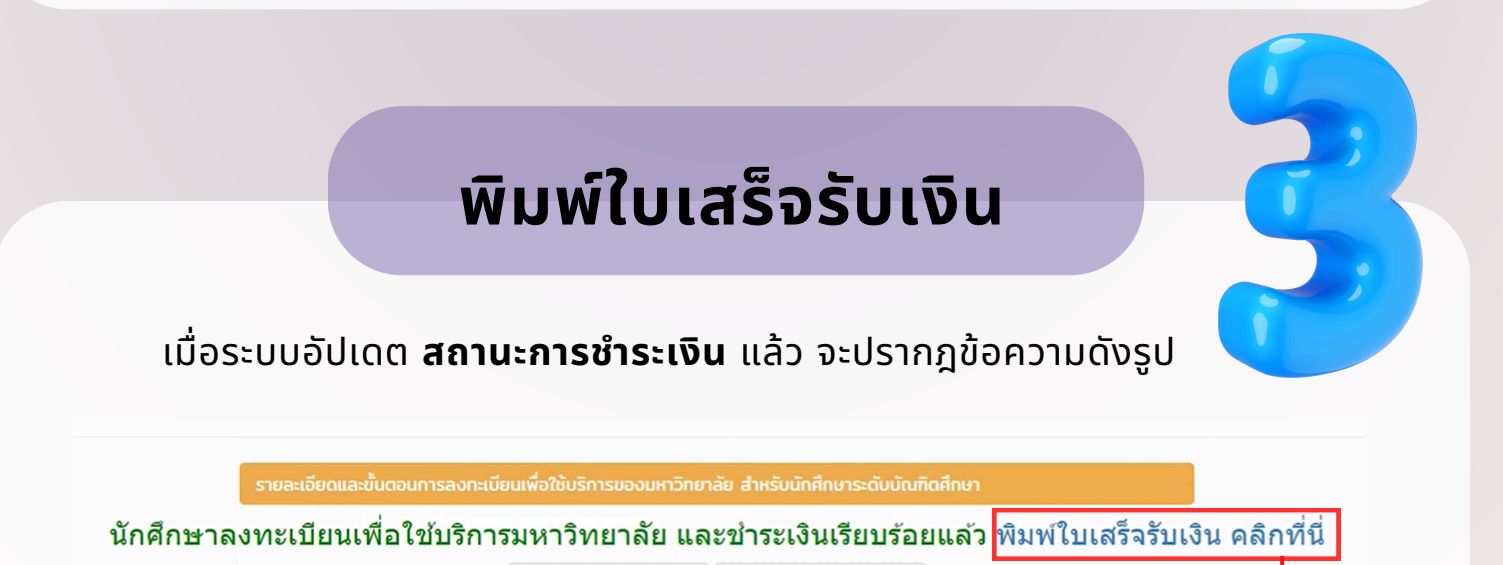

พิมพ์ มชท.50 Print CMR.50

คลิก เพื่อพิมพ์ ใบเสร็จรับเงิน